# EAT 365 DONOR PORTAL

## **WHAT IS** THE DONOR PORTAL?

It's an easy, online tool accessible by monthly supporters to update their donation details!

## WHAT CAN I DO IN MY DONOR PORTAL?

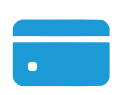

#### **UPDATE PAYMENT INFORMATION**

If you have a new credit card or prefer to use a new payment method, you can easily make changes after logging in! You can choose to use credit card or Google Pay.

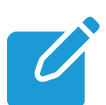

#### **MODIFY YOUR MONTHLY DONATION DETAILS**

You can choose to update your monthly donation amount, status, and payment date at any time.

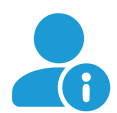

#### **UPDATE YOUR PERSONAL INFORMATION**

You can make updates to your email, phone number, and mailing address. Make sure your mailing address is complete so it can be correctly reflected on your tax receipt.

#### Note:

The step-by-step examples are based on a desktop view and may look different on mobile devices.

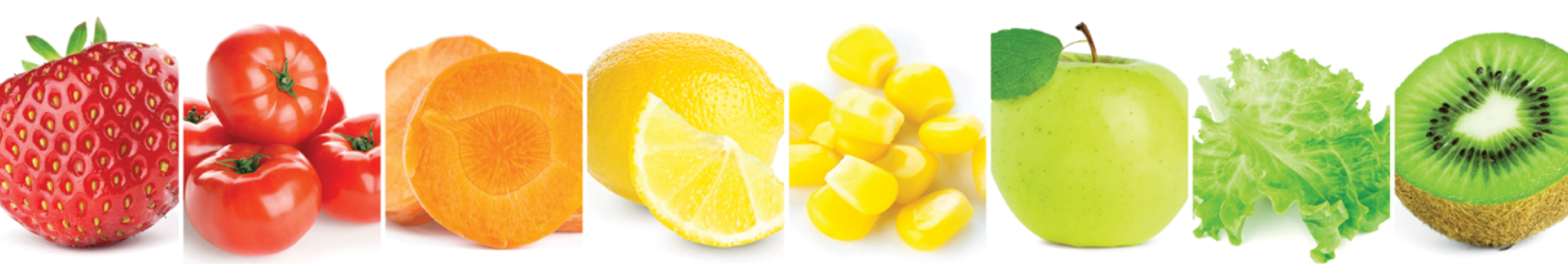

## HOW DO I ACCESS THE DONOR PORTAL?

01 Scan the QR code to access the donor portal or visit https://foodbank.donorsupport.co 02 Enter the email address associated with your monthly donation. 03 Wait for our email and click on the secure link to access your account. Note that the secure login link will auto-expire in 24 hours. No password is needed to access your donor portal.

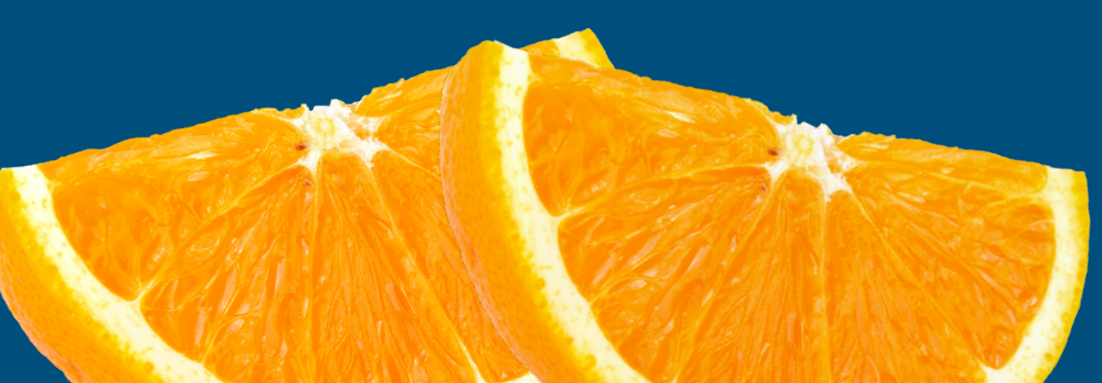

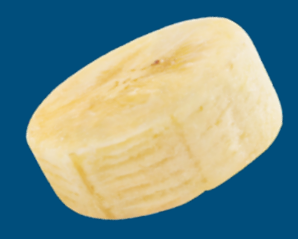

## **HOW DO I UPDATE** MY PAYMENT METHOD?

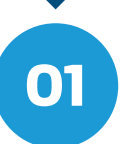

# After logging in, scroll down to the **'Recurring Donations'** section, click the arrow to make updates.

RECURRING DONATIONS

Monthly donation \$5.60 CAD

Next donation
Nov 28, 2024

|   | $\mathbf{a}$ |
|---|--------------|
| U | <            |
|   |              |

# Click **'Edit Payment Details'** to update your payment details.

| RECURRING DONATION |                          | 🖉 EDIT PAYMENT DETAILS |
|--------------------|--------------------------|------------------------|
| Status             | ⊘ Active                 |                        |
| Donation amount    | \$5.60 CAD ④ GIVE MORE   | A & D /                |
| Next payment       | Dec 28, 2024             |                        |
| Payment method     | wsa •••• 0169 Exp. 08/27 |                        |

Payment method

VISA •••• 0169

 $\rightarrow$ 

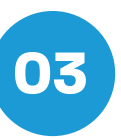

Go to the bottom section called **'Payment Method'** to update a new credit card. Click on **'New credit card'** and make your updates! You can also switch your payment method from credit card to Google Pay.

#### Payment method

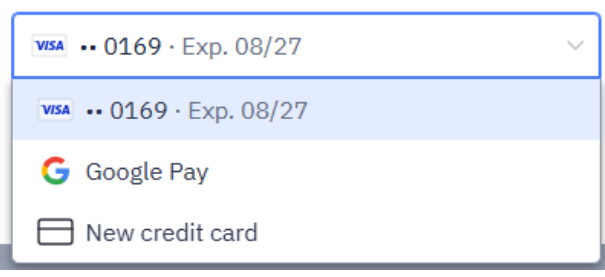

### **HOW DO I UPDATE MY MONTHLY DONATION DETAILS?**

# 01

After logging in, scroll down to the 'Recurring Donations' section, click the arrow to make updates.

RECURRING DONATIONS

| Monthly donation |  |
|------------------|--|
| \$5.60 CAD       |  |

Next donation Nov 28, 2024 Payment method VISA •••• 0169

 $\rightarrow$ 

# 02

#### You will be directed to another page. Click the 'Edit Payment Details' to update your monthly donation details.

| RECURRING DONATION |                           | 🖉 EDIT PAYMENT DETAILS |
|--------------------|---------------------------|------------------------|
| Status             | ⊘ Active                  |                        |
| Donation amount    | \$5.60 CAD (+) GIVE MORE  |                        |
| Next payment       | Nov 28, 2024              |                        |
| Payment method     | WISA •••• 0169 Exp. 08/27 |                        |

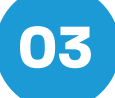

#### You can now:

- Make edits to your donation amount/month
- Cover transaction costs for • each donation
- Update the frequency of your gift (e.g. monthly, every 4 weeks, annually)
- Change your donation date
- Make an extra one-time donation

| Edit payment de                   | ∼.               |
|-----------------------------------|------------------|
| Donation amount                   |                  |
| \$5                               | CAD/mo.          |
| Cover transaction costs           |                  |
| Transaction costs:<br>Donate now: | \$0.60<br>\$5.60 |
| Frequency                         |                  |
| Monthly                           | ~                |
| Next donation scheduled for       |                  |
| November 28, 2024                 |                  |
| Make an extra donation now        |                  |

## HOW DO I UPDATE MY PERSONAL INFORMATION?

### To update your name or email

After logging in, click on your name in the top right corner of the screen, then click on profile.

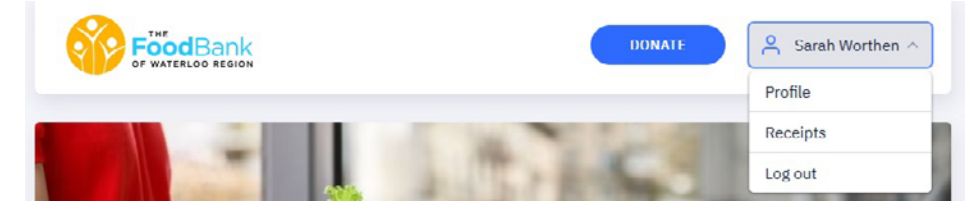

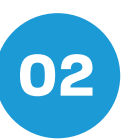

01

Click on **'Change'** to update your name or email. Your name will be reflected on your tax receipt so make sure it is spelled correctly. Your email will be our main form of contact.

| Profile |  |  |
|---------|--|--|
|         |  |  |

| Name  | Sarah Worthen         | 🖉 CHANGE |
|-------|-----------------------|----------|
| Email | sarahw@thefoodbank.ca | 🖉 CHANGE |

### To update your phone/mailing address

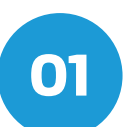

After logging in, scroll down to the **'Recurring Donations'** section, click on the arrow to make updates.

RECURRING DONATIONS

Monthly donation

\$5.60 CAD

Next donation Nov 28, 2024 Payment method

02

Click on 'Edit' to update your phone or mailing address. Your mailing address will be reflected on your tax receipt so make sure it is correct and current.

| CONTACT DETAILS |                                             | 🖉 EDIT |
|-----------------|---------------------------------------------|--------|
| Phone number    | -                                           |        |
| Mailing address | 50 Alpine Ct, Kitchener, ON N2E 2M7, Canada |        |

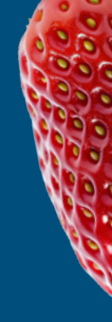

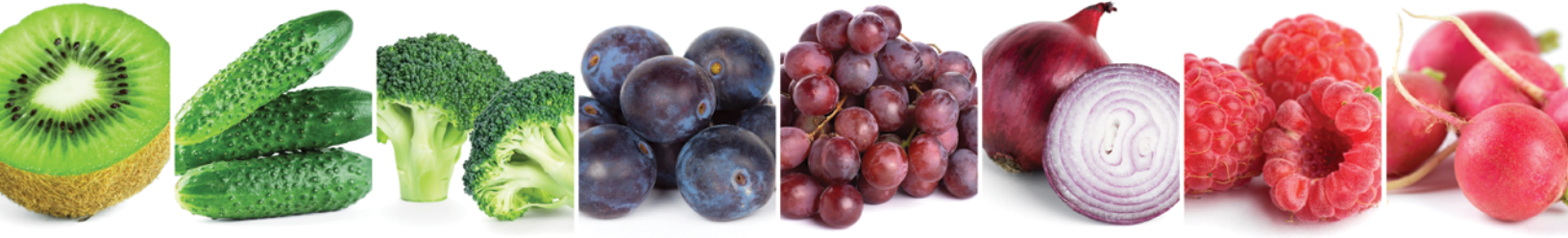

# Thank you for your monthly support!

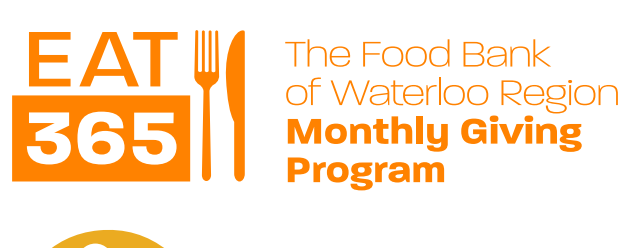

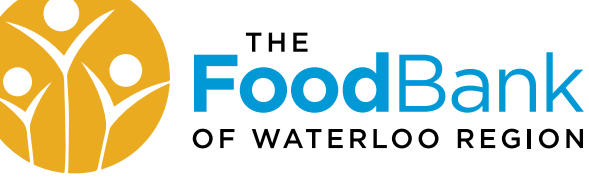

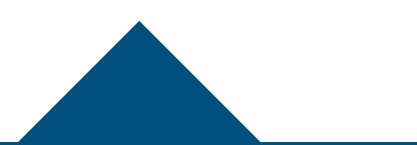

### STILL HAVE **QUESTIONS?**

Contact Angela at 519.743.5576 extension 224 or email angelam@thefoodbank.ca